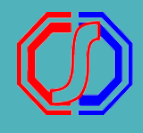

# TUTORIAL GENERATE VA DAFTAR ULANG - PENDAFTAR -

#### Login Pendaftar

Silakan masuk menggunakan ID Pendaftar dan PIN yang telah didapatkan dari proses pendaftaran awal. Pastikan Anda sudah melakukan pembayaran untuk dapat mengaklifkan akun.

| ID Pendaftar |         |
|--------------|---------|
|              |         |
| PIN 🚯        |         |
|              | Þ       |
|              | LOGIN 🔶 |
|              |         |

### LOGIN

Silahkan buka website **SPMB front** asal Perguruan tinggi menggunakan ID Pendaftar dan PIN yang sudah dikirimkan via email

## PILIH MENU Keuangan

Silahkan di bagian tengah atas buka menu **Keuangan** 

| Pendaftaran | Keu |
|-------------|-----|

Ceuangan

Informasi 🗸

#### TAGIHAN PENDAFTAR

|   | Tagihan                                               | Cicilan ke- | Nominal Tagihan |
|---|-------------------------------------------------------|-------------|-----------------|
|   | INV/20232/0000015<br>FORMULIR<br>5 Nov 2022, 23:59:59 | 1           | 500.000,00      |
| S | INV/20232/0000016<br>d Daftar Ulang                   | 1           | 800.000,00      |

### **PILIH TAGIHAN**

Silahkan pilih tagihan dengan mencentang tagihan daftar ulang

### **GENERATE VA**

Setelah memilih tagihan silahkan klik Generate VA di atas tabel sebelah kanan

| Pilih Metode Pembayaran                        | ×                                        |  |  |  |  |
|------------------------------------------------|------------------------------------------|--|--|--|--|
| Tokopedia/OVO<br>Biyen Admin<br>3000.00        | Shopee<br>Shope<br>With Admin<br>3000.00 |  |  |  |  |
| EANK INA<br>BANK INA<br>Bizyz Admin<br>3000.00 |                                          |  |  |  |  |
| × Batal                                        |                                          |  |  |  |  |

# PILIH METODE PEMBAYARAN

Silahkan pilih salah satu metode pembayaran yang tersedia pada Perguruan Tinggi anda. Kemudian klik **Generate VA** 

### **VIRTUAL ACCOUNT**

Maka akan muncuk kode VA dan informasi detail pembayarannya. Silahkan dilanjutkan untuk proses pembayarannya

| VIRTUAL ACCOUNT |                                 |            |             |                  |  |  |  |
|-----------------|---------------------------------|------------|-------------|------------------|--|--|--|
| Kode VA         | Metode Pembayaran               | Nominal    | Biaya Admin | Total Pembayaran |  |  |  |
| 2311110090      | Tokopedia/OVO<br>Bayar Melalui: | 800.000,00 | 3.000,00    | 803.000,00       |  |  |  |